# ขั้นตอนการใช้งานระบบเว็บแอพพลิเคชั่น

การส่งผลงานวิจัยเพื่อประกวด

#### DAT SCIENTIFIC COMPETITION 2020

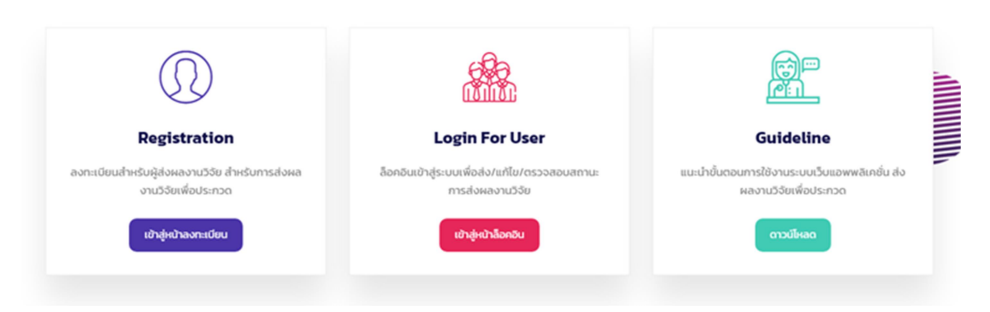

### รูปที่ 1 หน้าหลักของระบบ

- ขั้นแรก ให้ทำการลงทะเบียนผู้ส่งผลงานวิจัยเพื่อประกวดโดยคลิก Registration จากรูปที่ 1 จากนั้นให้ทำการ บันทึกข้อมูลให้ครบถ้วน โดยในส่วนของการกำหนดข้อมูลการล็อคอินจะใช้เป็น <u>อีเมล์แอดเดรส</u> ให้ระบุเป็นอีเมล์ที่ใช้ งานจริง เนื่องจากหากมีการแจ้งแก้ไขจะแจ้งผ่านอีเมล์นี้ (หรือล็อคอินเข้ามาตรวจสอบผ่านระบบ) และในส่วนของ ข้อมูลส่วนบุคคลที่บันทึกจะถูกใช้เป็นข้อมูล Primary Presenter ด้วย
- 2. เมื่อทำการลงทะเบียนผู้ส่งผลงานวิจัยเพื่อประกวดเรียบร้อยแล้ว ผู้ส่งผลงานวิจัยเพื่อประกวดจะล็อคอินเข้าสู่ระบบ อัตโนมัติ (สามารถล็อคอินเพื่อบันทึกข้อมูลภายหลังได้โดยคลิก Login For User จากรูปที่ 1) โดยระบบจะแสดง ข้อความแจ้งสถานะ และมีปุ่มเข้าสู่การบันทึกข้อมูลผลงานวิจัยเพื่อประกวด การเลือกส่งผลงานวิจัยเพื่อประกวดจะ มีรายการเมนูหัวข้องานวิจัยตามรูปที่ 2 โดยในแต่ละหัวข้อจะมีเมนูให้ <u>ดาวน์โหลดคู่มือ (Guideline) ขอให้ผู้ส่งผล</u> <u>งานวิจัยเพื่อประกวดทำการศึกษาคู่มือดังกล่าวก่อนการบันทึกข้อมูล</u> หากต้องการเข้าสู่ระบบการส่งผลงานวิจัยเพื่อ ประกวด ให้คลิกที่ปุ่ม <u>Abstract Submission</u> ของรายการหัวข้อที่ต้องการเพื่อเข้าสู่ระบบการบันทึกข้อมูลส่งผล งานวิจัยเพื่อประกวด (สามารถเปลี่ยนหัวข้อได้ในหน้าบันทึกข้อมูลได้)

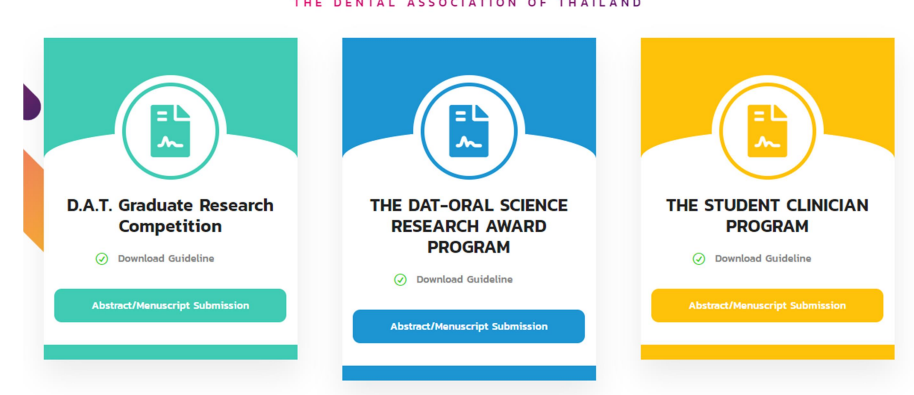

### DAT SCIENTIFIC COMPETITION 2020

# รูปที่ 2 แสดงเมนูรายการข้อมูล

- การบันทึกข้อมูลให้เลือกหัวข้อเมนูที่ต้องการจากรูปที่ 2 โดยก่อนการบันทึกข้อมูลให้ศึกษาจาก Guideline ของแต่ ละหัวข้อก่อนบันทึกข้อมูล โดยการบันทึกข้อมูลจะแสดงตามรูปที่ 3 บางรายการข้อมูลจะมีรายละเอียดดังต่อไปนี้
  - a. การบันทึกข้อมูล First Author จะแสดงชื่อผู้ลงทะเบียนไว้เป็นค่าเริ่มต้น
  - b. การบันทึก Co-authors หากมีมากกว่า 1 รายการให้ใช้เครื่องหมาย comma (,) เป็นตัวคั่นระหว่างชื่อ ตัวอย่าง Kavin Keagan, Nigel Winterbern (ระบบจะแยกคำให้อัตโนมัติเมื่อใส่เครื่องหมาย comma หากพิมพ์เครื่องหมาย comma แล้วระบบไม่แยกระหว่างชื่ออัตโนมัติให้กดปุ่ม Enter)
  - c. การบันทึกข้อมูล Name of School จะแสดงชื่อจากข้อมูลที่ลงทะเบียนไว้เป็นค่าเริ่มต้น
  - d. การบันทึก Key words หากมีมากกว่า 1 รายการให้ใช้เครื่องหมาย comma (,) เป็นตัวคั่นระหว่างคำ ตัวอย่างเช่น Methods, Conclusions (ระบบจะแยกคำให้อัตโนมัติเมื่อใส่เครื่องหมาย comma หากพิมพ์ เครื่องหมาย comma แล้วระบบไม่แยกระหว่างคำอัตโนมัติให้กดปุ่ม Enter)
  - e. รูปภาพของ Presenter ที่อัพโหลดควรมีขนาดไม่เกิน 3MB

| * First Author, Primary Present     | er                                                                               |               |
|-------------------------------------|----------------------------------------------------------------------------------|---------------|
| Kavin Keagan 🛛 🗛                    |                                                                                  |               |
|                                     |                                                                                  | <br>          |
| * Co-authors, Co-investigator (     | if any use comma delimiter)                                                      |               |
| Winterbern Nigel × Keagar           | Kavin × Overmars Mark × Add co-author                                            |               |
|                                     |                                                                                  | <br>          |
| * Name of School C                  |                                                                                  |               |
| Nakhon Pathom University            |                                                                                  | ~             |
|                                     |                                                                                  |               |
| * Purposes of the study             |                                                                                  |               |
| Enter Purposes of the study         |                                                                                  |               |
|                                     |                                                                                  |               |
| * Methods                           |                                                                                  |               |
| Enter Methods                       |                                                                                  |               |
|                                     |                                                                                  |               |
| * Results                           |                                                                                  |               |
| Enter Results                       |                                                                                  |               |
| . Or a charles of                   |                                                                                  |               |
| * conclusions                       |                                                                                  |               |
| •                                   | $\bullet$ $\blacksquare$ $\bullet$ $\times_i$ $\times^i$ $\underline{I}_{\star}$ |               |
|                                     |                                                                                  |               |
|                                     |                                                                                  |               |
|                                     |                                                                                  |               |
|                                     |                                                                                  |               |
|                                     |                                                                                  |               |
|                                     |                                                                                  |               |
|                                     |                                                                                  |               |
|                                     |                                                                                  | Powered by Ta |
| * Key words (use comma delin        | niter, at least three in alphabetical order)                                     |               |
| research × alphabetical ×           | Add a key word                                                                   |               |
|                                     |                                                                                  |               |
|                                     |                                                                                  |               |
| * Category                          |                                                                                  |               |
| Category<br>Microbiology/immunology |                                                                                  | ~             |

**รูปที่ 3** แสดงหน้าบันทึกข้อมูล

เมื่อบันทึกข้อมูลครบถ้วนแล้วกดปุ่ม SUBMIT ระบบจะตรวจสอบการบันทึกข้อมูลหากมีข้อผิดพลาดรายการหัวข้อ นั้นจะแสดงเป็นสีแดง และมีข้อความแจ้งรายละเอียด หากไม่มีข้อผิดพลาดระบบจะบันทึกและไปยังหน้าบันทึก ข้อมูลอาจารย์ที่ปรึกษา

- การบันทึกข้อมูลของอาจารย์ที่ปรึกษา เมื่อบันทึกข้อมูลครบถ้วนให้กดปุ่ม SUBMIT เพื่อบันทึกและไปยังหน้าสรุป ข้อมูลเพื่อตรวจสอบและดาวน์โหลดไฟล์ข้อมูลการส่งผลงานวิจัยเพื่อประกวด
- ในหน้าสรุปข้อมูลตามรูปที่ 4 ให้ทำการดาวน์โหลดไฟล์ข้อมูลจากปุ่ม <u>Download Abstract Submission File</u> (A) สำหรับลงนามในเอกสาร และนำมาอัพโหลดในส่วน (B) โดยในเอกสารที่ดาวน์โหลดจะมีรายการข้อมูลที่บันทึกแสดง ในแบบฟอร์ม หากต้องการแก้ไขสามารถคลิกย้อนจากหัวข้อรายการลำดับขั้นตอนที่ต้องการเพื่อแก้ไขได้ หากทำการ แนบเอกสารที่ลงนามในส่วน (B) แล้ว จะไม่สามารถแก้ไขข้อมูลได้อีก (จะแก้ไขได้เมื่อผู้ตรวจแจ้งการแก้ไขรายการ ข้อมูลในภายหลัง)

| Download abstract file And Review Your Submission                                                                                                  |                 |
|----------------------------------------------------------------------------------------------------|-----------------|
| A                                                                                                    |                 |
| Download Abstract/Menuscript Submission File                                                                                                    |                 |
|                                                                                                    |                 |
| ดาวน์โหลดไฟล์ เพื่อตรวจสอบ และลงนามในเอกสาร จากนั้นให้ทำการสแกนเพื่ออัพโหลดไท<br>* การแก้ไขให้ทำการแก้ไขผ่านระบบแล้วทำการดาวน์โหลดไฟล์ใหม่อีกครั้ง | ไล้ที่ลงนามแล้ว |
| * Abstract Submission File (Only "PDF" files are supported.)                                                                                       |                 |
| В                                                                                                    | Browse PDF File |
|                                                                                                    |                 |
| Confirm Submission                                                                                                    |                 |
|                                                                                                    |                 |
|                                                                                                    |                 |

### **รูปที่ 4** แสดงหน้าดาวน์โหลดไฟล์ข้อมูล และอัพโหลดไฟล์

เมื่อทำการเลือกไฟล์ที่ลงนามแล้วเพื่ออัพโหลดให้ทำการคลิกที่ Confirm Submission เพื่ออัพโหลดไฟล์และส่ง ข้อมูลเพื่อรอการตรวจสอบ <u>โดยเมื่อทำการยืนยันข้อมูล "Confirm Submission" แล้วจะไม่สามารถแก้ไขข้อมูลได้</u> <u>จนกว่าจะมีการแจ้งแก้ไข</u>การตรวจสอบสถานะแจ้งการแก้ไข หรือการยอมรับ/ไม่ยอมรับผลงานวิจัย ให้ทำการล็อค อินเข้าสู่ระบบ หรือรอการตอบกลับทางอีเมล์ ( ให้ตรวจสอบอีเมล์จากกล่อง Junk Mail หรือกล่องเมล์ทั้งหมด หาก ไม่พบในกล่องเมล์เข้า )